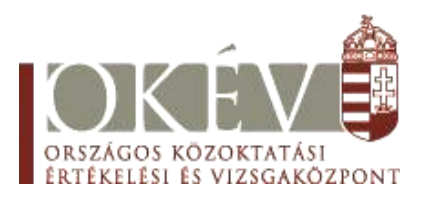

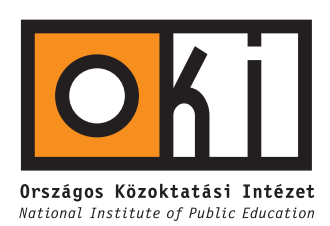

# INFORMATIKA

## KÖZÉPSZINT

Pontozási és javítási útmutató

A feladatok pontozását a mellékelt pontozási és javítási útmutatók alapján lehet elvégezni. A feladatokban szereplő részpontok csak abban az esetben bonthatók tovább, ha az a pontozási útmutatóban részletezve van. A táblázatkezelés és adatbázis-kezelés feladatokhoz a pontozási útmutatók után található egy-egy javítási útmutató. Ezek a részpontok szétosztásához adnak segítséget.

Minden feladathoz mellékeltünk egy lehetséges megoldást is. Ezeket a fájlokat az *info\_kozep\_megold.zip* állományban találja.

A pontok összesítését és későbbi feldolgozhatóságát segíti, ha nem a pontozási útmutatón (papíron) jegyzi a diákok részpontjait, hanem a mellékelt *info\_kozep\_pontoz.xls* fájlban. Ez az állomány is része az említett *zip* fájlnak.

| A tanfolyam.doc állományba begépelte a szöveget.                   | 2 pont  |  |
|--------------------------------------------------------------------|---------|--|
| A lapméret A4.                                                     | 1 pont  |  |
| Alsó és felső margó 2,5 cm                                         | 1 pont  |  |
| a bal, illetve a jobb oldali pedig 2 cm.                           | 1 pont  |  |
| Van élőfei.                                                        | 1 pont  |  |
| Élőfejben 3 sor szöveg.                                            | 1 pont  |  |
| Az élőfejben van kép.                                              | 1 pont  |  |
| A kép megfelelő méretű.                                            | 1 pont  |  |
| A kép jobbra igazított (táblázat vagy tabulátor).                  | 1 pont  |  |
| Van vonal.                                                         | 1 pont  |  |
| A vonal megfelelő méretű.                                          | 1 pont  |  |
| Az élőfej szövege kiskapitális stílusú.                            | 1 pont  |  |
| Az élőfej szövege a megadott helyen 16 pontos.                     | 1 pont  |  |
| A középső sor 20 pontos.                                           | 1 pont  |  |
| Az élőfej után térköz.                                             | 1 pont  |  |
| Az állományban üres sor nincs.                                     | 2 pont  |  |
| A teljes levél 14 pontos betűkkel készült.                         | 1 pont  |  |
| A levél előtti adatok (táblázattal vagy tabulátorral) rendezettek. | 2 pont  |  |
| Az adatok jól igazítva.                                            | 1 pont  |  |
| A megfelelő oszlop félkövér betűstílusú.                           | 1 pont  |  |
| A megfelelő oszlop dőlt betűstílusú.                               | 1 pont  |  |
| A levélben a bekezdések első sora behúzva.                         | 1 pont  |  |
| A megszólítás félkövér.                                            | 1 pont  |  |
| A részvevők száma aláhúzva.                                        | 1 pont  |  |
| A bekezdések 1,5-es sorközzel.                                     | 2 pont  |  |
| A megfelelő mezőnevek mindegyikének beillesztése (11 db)           | 4 pont  |  |
| 9-10 db esetén 3 pont;                                             |         |  |
| 3-8 db esetén 2 pont;                                              |         |  |
| 1-2 db esetén 1 pont; egyébként 0 pont.                            |         |  |
| Keltezés mező jó.                                                  | 1 pont  |  |
| Aláírás jó helyen van.                                             | 1 pont  |  |
| A levelek.doc állomány elkészült.                                  | 1 pont  |  |
| Az összefuttatott levelek jók.                                     | 3 pont  |  |
| Előlábban vizsgakód.                                               | 1 pont  |  |
| Összesen:                                                          | 40 pont |  |

#### Pontozási útmutató az 1. Tanfolyam c. feladathoz

| 12 db csillag elkészítése (beillesztése).                         | 1 pont  |  |
|-------------------------------------------------------------------|---------|--|
| A csillagok sárgák.                                               | 1 pont  |  |
| Körben helyezkednek el.                                           | 2 pont  |  |
| egyenletesen                                                      | 1 pont  |  |
| A másik 4 dián kicsinyített 12 csillag van.                       | 2 pont  |  |
| A címek világoskék, 44 pontos, félkövér és Arial karakterekkel    | 1 pont  |  |
| készültek.                                                        |         |  |
| A szöveg még világosabb kék, 36 pontos és Arial betűtípusú.       | 1 pont  |  |
| A 2. dián balra a Beethoven mellkép beillesztve.                  | 1 pont  |  |
| A szerző neve és a cím 28 pontos, az Örömóda első versszaka       | 1 pont  |  |
| 20 pontos és dőlt stílusú.                                        |         |  |
| A 3. és 5. dián a felsorolás jel kicsinyített Euró szimbólum (€). | 1 pont  |  |
| A 4. dián az első bekezdés középre igazított.                     | 1 pont  |  |
| Az 5. dia alján az öt eurós bankjegy elölnézete beillesztve.      | 1 pont  |  |
| A hátulnézet beillesztve.                                         | 1 pont  |  |
| Összesen:                                                         | 15 pont |  |

### Pontozási útmutató a 2. az EU jelképei c. feladathoz

#### Pontozási útmutató a 3. Himnusz c. feladathoz

| A háttérszínt jól állította az egyik weblapon.                 | 1 pont  |  |
|----------------------------------------------------------------|---------|--|
| A keret cím jó az egyik weblapon.                              | 1 pont  |  |
| A cím egyes szintű címsor stílusú az egyik weblapon,           | 1 pont  |  |
| és fehér színű az egyik weblapon.                              | 1 pont  |  |
| Táblázat van az egyik weblapon,                                | 1 pont  |  |
| méret jó az egyik weblapon.                                    | 1 pont  |  |
| A táblázat háttérszíne jó az egyik weblapon.                   | 1 pont  |  |
| A szöveg és cella széle közötti távolság jó az egyik weblapon. | 1 pont  |  |
| Kép a bal oldali cellában van az egyik weblapon,               | 1 pont  |  |
| szöveg a jobb oldali cellában van az egyik weblapon.           | 1 pont  |  |
| Az oldal beállításai mind jók a másik weblapon.                | 1 pont  |  |
| A táblázat beállításai mind jók a másik weblapon.              | 1 pont  |  |
| A "Hangversenykalauz" jobbra igazítva.                         | 2 pont  |  |
| A link jó.                                                     | 1 pont  |  |
| Összesen:                                                      | 15 pont |  |

|    | Összesen:                                                          | 30 pont |  |
|----|--------------------------------------------------------------------|---------|--|
| m) | Címsor és adattábla formázása (bontható).                          | 7 pont  |  |
| 1) | Sorbeszúrás, adatbeírás.                                           | 1 pont  |  |
| k) | =\$C3/D\$1 képlettel az átváltás használata (bontható).            | 4 pont  |  |
| j) | Az adatok átrendezése, másolása, kiegészítése a minta alapján.     | 2 pont  |  |
| i) | Sor beszúrása, adat beírása.                                       | 1 pont  |  |
| h) | Szűrés és eredmény elhelyezés (bontható).                          | 2 pont  |  |
| g) | Munkalap beszúrása, névmegadás.                                    | 1 pont  |  |
| f) | Diagram felirattal és százalékkal.                                 | 4 pont  |  |
| e) | Számítások megnevezése a B oszlopban, a diagram feliratához.       | 1 pont  |  |
| d) | Korábban csatlakozott országok szavazatainak összege.              | 2 pont  |  |
| c) | A 2004-ben csatlakozott országok szavazatainak összege (bontható). | 3 pont  |  |
| b) | Összes szavazat, felirattal.                                       | 1 pont  |  |
| a) | Adatok betöltése, fájl mentése, munkalap átnevezése.               | 1 pont  |  |

#### Pontozási útmutató a 4. Európa számokban c. feladathoz

A pontok bontása a javítási útmutatóban található.

#### Pontozási útmutató az

#### 5. Az Európai Unió gazdaságföldrajzi adatainak elemzése c. feladathoz

| a) | Adatbázis létrehozása. Adatok betöltése, tábla létrehozása.               | 1 pont  |  |
|----|---------------------------------------------------------------------------|---------|--|
| b) | Novekedes lekérdezés (bontható).                                          | 5 pont  |  |
| c) | Tábla bővítése egy mezővel, típusa valós szám.                            | 2 pont  |  |
| d) | Nepsuruseg lekérdezés: frissítő lekérdezés, számított mezővel (bontható). | 3 pont  |  |
| e) | Jelentés elkészítése (bontható).                                          | 5 pont  |  |
| f) | GDP tábla létrehozása (bontható).                                         | 4 pont  |  |
|    | Összesen:                                                                 | 20 pont |  |

A pontok bontása a javítási útmutatóban található.

| Javítási útmutató a 4. | Európa | számokban o | c. feladathoz |
|------------------------|--------|-------------|---------------|
|------------------------|--------|-------------|---------------|

| a)      | Adatok betöltése, fájl mentése, munkalap átnevezése.                                                                                                    |                      |  |  |  |
|---------|----------------------------------------------------------------------------------------------------|----------------------|--|--|--|
|         | A pont akkor is megadható, ha csak az egyik munkalap van átnevezve.                                                                                                    |                      |  |  |  |
| b)      | Összes szavazat, felirattal.                                                                                                    | 1 pont               |  |  |  |
| <u></u> | A SZUM() függvény használatával. Nem kell pontot levonni, ha hiányz felirat.                                                                                                    | ik a                 |  |  |  |
| c)      | A 2004-ben csatlakozott országok szavazatainak összege (bontható).                                                                                                    | 3 pont               |  |  |  |
|         | Megoldási lehetőségek:<br>=HA(C3=2004;D3;"") függvény és másolás 1 pont, argumentumok 1 p<br>Az eredmény összegzése 1 pont<br>=SZUMHA(C3:C40;2004;D3:D40) függvény 1 pont, tartomány és kritér<br>1 pont, összeg tartomány 1 pont)<br>=AB.SZUM(A2:F40;D2;Krit) Krit megadása (Csatlakozás = 2004) 1 p<br>függvény 1 pont, hivatkozások 1 pont. | ont.<br>ium<br>ont,  |  |  |  |
| d)      | Korábban csatlakozott országok szavazatainak összege.                                                                                                    | 2 pont               |  |  |  |
|         | Amennyiben az előző feladatban használt megoldás módosítását haszná<br>akkor a függvényre már nem jár pont, a helyes hivatkozások a fenti<br>hasonlóan pontozandók.<br>=SZUM(D3:D40)-D46 használata esetén a helyes összegzés 1 p<br>különbség számítása 1 pont.<br>Különbség (=D42-D46)számítása esetén a pont nem bontható.                  | ilja,<br>hez<br>ont, |  |  |  |
| e)      | Számítások megnevezése a B oszlopban, a diagram feliratához.                                                                                                    | 1 pont               |  |  |  |
| r       | Csak akkor adható meg a pont, ha a diagramon is felhasználja a vizsgázó.                                                                                                    |                      |  |  |  |
| f)      | Diagram felirattal és százalékkal.                                                                                                    | 4 pont               |  |  |  |
|         | Megoldandó részfeladatok: kördiagram – lehet még halmozott oszlop, v<br>sáv – 1 pont; nem összefüggő terület megadása vagy adatsorok testreszak<br>1 pont; külön munkalapra elhelyezve 1 pont; százalék is feltüntetve 1 pont                                                                                                    | agy<br>pása          |  |  |  |
| g)      | Munkalap beszúrása, névmegadás.                                                                                                    | 1 pont               |  |  |  |
| h)      | Szűrés és eredmény elhelyezése (bontható).                                                                                                    | 2 pont               |  |  |  |
|         | Megoldás lehet Autoszűrővel és másolással vagy Irányított szűrő<br>Amennyiben sem az Autoszűrő a szűréssel, sem az Irányított szűrő<br>szükséges helyes feltétel nem látszik, csak 1 pont adható – az ada<br>átmásolásáért.                                                                                                    | vel.<br>höz<br>atok  |  |  |  |
| i)      | Sor beszúrása, adat beírása.                                                                                                    | 1 pont               |  |  |  |
| j)      | Az adatok átrendezése, másolása, kiegészítése a minta alapján.                                                                                                    | 2 pont               |  |  |  |
|         | Elfogadható az egyenkénti másolás is, lehet hivatkozással is. A felira<br>sorba írásához használható a transzponálással másolás, esetleg<br>transzponálás függvény. Irányított szűrő megfelelő használatával az oszlo<br>átrendezése itt már nem feladat.                                                                                      | atok<br>a<br>pok     |  |  |  |

| k)                                                                                                    | k) =\$C3/D\$1 képlettel az átváltás használata (bontható).                                                                                                    |                |                       |                       |                  |            |  |
|----------------------------------------------------------------------------------------------------|----------------------------------------------------------------------------------------------------|----------------|-----------------------|-----------------------|------------------|------------|--|
| L                                                                                                    | A hányados beírása 1 pont, abszolút hivatkozás használata 1 pont (akkor is,<br>ha csak egy sorra vagy oszlopra használható), helyes vegyes hivatkozások 1<br>pont. A képlet minden cellában szerepel 1 pont. Abszolút hivatkozás<br>használata nélkül legfeljebb 2 pont adható                                                                                                    |                |                       |                       |                  |            |  |
| 1)                                                                                                    | Sorbeszúrá                                                                                                    | s, adatbeírá   | is.                   |                       |                  | 1 pont     |  |
|                                                                                                    |                                                                                                    |                |                       |                       |                  | <u> </u>   |  |
| m)                                                                                                    | Címsor és a                                                                                                    | adattábla fo   | ormázása (bontható)   | ).                    |                  | 7 pont     |  |
|                                                                                                    | Arial, 10 pontos betű minden cellában: 1 pont. A címben félkövér betű, a<br>számított cellákban dőlt betű 1 pont. (Csak akkor adható meg, ha mind<br>teljesül.) A cím cellák közötti igazítása 1 pont, első sorban a betűszín fehér<br>vagy fedett 1 pont. Táblázat szegélyezése 1 pont, középre igazítás,<br>oszlopszélességek beállítása 1 pont. Két tizedesjegyes megjelenítés a |                |                       |                       |                  |            |  |
| Összesen: 30 pont                                                                                                    |                                                                                                    |                |                       |                       |                  | 30 pont    |  |
|                                                                                                    | Javítási útmutató az                                                                                                    |                |                       |                       |                  |            |  |
| 5                                                                                                    | . Az Európ                                                                                                    | oai Unió g     | gazdaságföldrajz      | i adatainak eler      | nzése c. felad   | athoz      |  |
| a)                                                                                                    | Adatbázis l                                                                                                    | étrehozása     | . Adatok betöltése,   | tábla létrehozása     |                  | 1 pont     |  |
| A po                                                                                                    | nt csak akko                                                                                                    | or adható m    | eg, ha a tábla is lét | ezik.                 |                  |            |  |
| b)                                                                                                    | Novekede                                                                                                    | s lekérdeze    | és (bontható)         |                       |                  | 5 pont     |  |
| Megfelelő mezők megadása (év, ország, terület, lakosság) 1 pont. Ország<br>helyett lehet más is, például hozzáadott azonosító vagy főváros. Csoportosítás<br>az év alapján 1 pont. Számlálás (Count) az ország alapján 1 pont. Összegzés<br>(Sum) a terület és a lakosság mezőkön 1 pont. Rendezés az évszám szerint<br>növekvően, 1 pont. A számított mezők megnevezése tetszőleges. Egy<br>lehetséges megoldás:<br>SELECT Csatlakozas, Count(Orszag) AS CountOfOrszág, Sum(Terulet) AS SumOfTerület, Sum(Lakos_ezer) AS<br>SumOffo_ezer_03<br>FROM Fu |                                                                                                    |                |                       |                       |                  |            |  |
|                                                                                                    | GROUP BY Eu.Csatlakozas<br>ORDER BY Eu.Csatlakozas;                                                                                                    |                |                       |                       |                  |            |  |
|                                                                                                    | Mező:                                                                                                    | Csatlakozas    | CountOfOrszág: Orszag | SumOfTerület: Terulet | SumOffo_ezer_03: | Lakos_ezer |  |
|                                                                                                    | Tábla:<br>Összesítási                                                                                                    | Eu<br>Group Bu | Eu                    | Eu                    | Eu               | ł          |  |
|                                                                                                    | Rendezés:                                                                                                    | Növekvő        |                       | מוטכ                  | Sum              |            |  |
|                                                                                                    | Megjelenítés:                                                                                                    |                |                       |                       |                  |            |  |

#### Tábla bővítése egy mezővel, típusa valós szám. c)

2 pont

Helytelen típus esetén csak 1 pont adható. (A következő lekérdezés nem futtatható, ha ez hibás, de csak itt vonunk le pontot.)

| d) | Nepsuruseg<br>(bontható).                            | lekérdezés:                                       | frissítő                                | lekérdezés,                                     | számított                                  | mezővel                          | 3 pont       |
|----|------------------------------------------------------|---------------------------------------------------|-----------------------------------------|-------------------------------------------------|--------------------------------------------|----------------------------------|--------------|
|    | Frissítő lekérde<br>megadása 1 po<br>ezt okozhatja a | ezés létrehozá<br>ont. Nincs por<br>rossz típusvá | isa 1 pont<br>ntlevonás,<br>lasztás is. | t. Mezőnév m<br>, ha a lekérde<br>Egy lehetsége | egadása 1 j<br>zés nincs le<br>es megoldás | pont. Szám<br>efuttatva, n<br>:: | ítás<br>nert |
|    | UPDATE Eu SET Eu.<br>Eu![Lakos_eze                   | suruseg =<br>rfo]*1000/Eu![Teru                   | let];                                   | Mező:<br>Tábla:<br>Módosítás: I<br>Feltétel:    | suruseg<br>Eu<br>Eu![Lakos_ezer            | fo]*1000/Eu![1                   | [erulet]     |

e) Jelentés elkészítése (bontható).

Jelentés megfelelő mezőkkel (ország, főváros, terület, égtáj, csatlakozás éve) 1 pont. Csoportosítás bármely szempont szerint 1 pont. Összegzés megjelenítése a csatlakozás évére vonatkozóan 1 pont. Növekvő rendezés 1 pont. Címsor beszúrása jelentésfejbe, középre igazítva 1 pont. Részlet egy lehetséges megoldásból:

|          |              | Eur  | ópai Unió       |              |         |
|----------|--------------|------|-----------------|--------------|---------|
| Csatlako | zās ēve:     | 1957 |                 | ón zterület: | 1264941 |
| Del      | Örssig       |      | Tevare:         |              | Terület |
|          | Olesservatig |      | Rima            |              | 30(211  |
| Byugat   | 0 rozág      |      | <b>T</b> eváre: |              | Terület |
|          | Bilgins      |      | B d. saar I     |              | 305.19  |
|          | Frendmenskig |      | Piirias         |              | 543965  |
|          | Hollanda     |      | High            |              | 31933   |
|          | Lanenbag     |      | Lasemburg       |              | 2556    |
|          | him terrai c |      | Bella           |              | 351631  |

f) GDP tábla létrehozása (bontható).

4 pont

5 pont

Táblakészítő lekérdezés 1 pont. Megfelelő mezők kiválasztása 1 pont. Év mező létrehozása 1 pont. Feltétel megadása 1 pont.

| Összesen:                                                         |                                         |              |                     |          | 20 pont           |
|-------------------------------------------------------------------|-----------------------------------------|--------------|---------------------|----------|-------------------|
|                                                                   | Rendezés:<br>Megjelenítés:<br>Feltétel: |              |                     |          | "2004"            |
| WHERE Csatlakozas="2004"                                          |                                         |              |                     |          |                   |
| SELECT Orszag, GDP_mrdeur_02, 2002 AS EV INTO<br>GDP<br>EPOM Err. | Mező:<br>Tábla:                         | Orszag<br>Eu | GDP_mrdeur_02<br>Eu | EV: 2002 | Csatlakozas<br>Eu |
| SELECT Orszag, GDP_mrdeur_02, 2002 AS EV INTO                     | Mező:                                   | Orezad       | CDP mrdeur 02       | EV: 2002 | Catlakozac        |